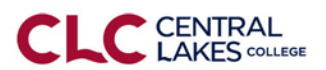

## Projecting to the Screen and Sharing Audio

For Personal Devices

AirTame is a wireless presentation solution now installed in several CLC classrooms.

## Steps to connect:

- 1. Connect to the CLC-Guest wireless network.
- 2. Open a web browser (Chrome, Firefox, Internet Explorer, etc.) and enter AirTame.com/start

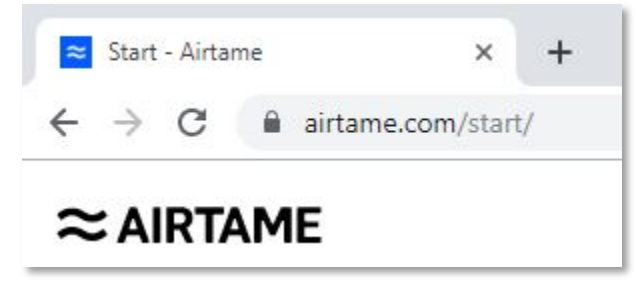

Click to download the AirTame Guest App on your laptop. If prompted, choose Save File.

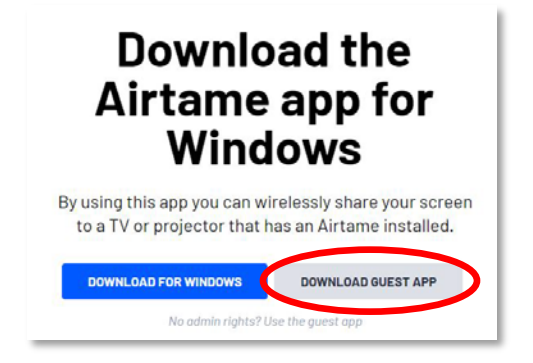

3. Make sure the projector in the room is turned on.

4. Once AirTame finishes downloading, open it. You can find the icon in your system tray or in the Downloads folder.

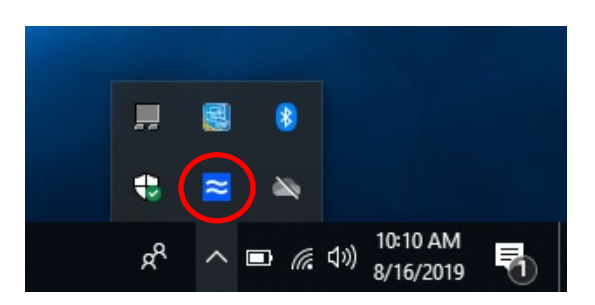

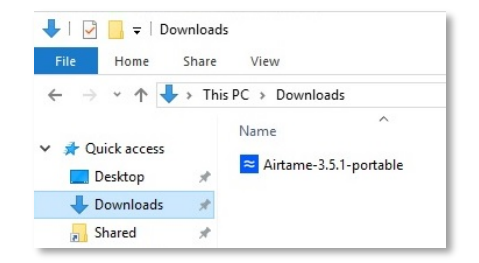

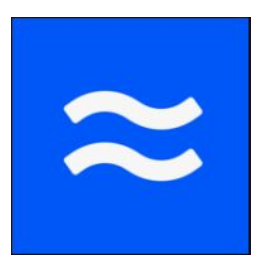

Last updated 8/16/2019

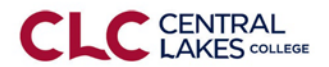

6. Enter the IP address that appears on the screen in the room.

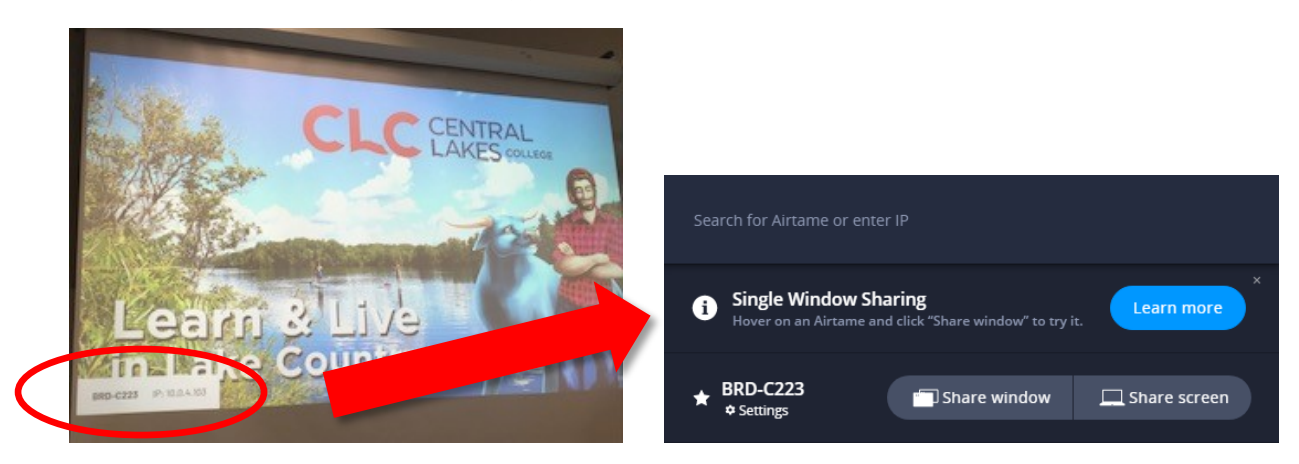

7. You can share your entire Screen, or just a window. If you want to share a window, click 'Window' and then click to select the window you want to share.

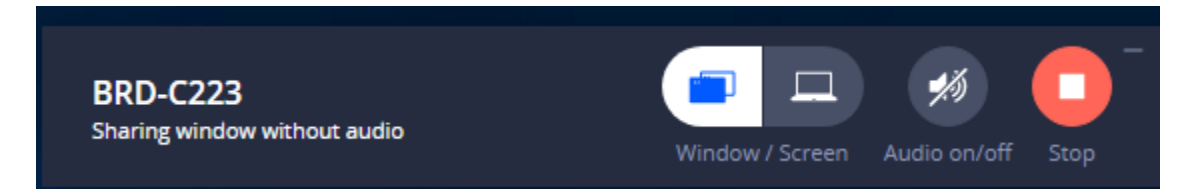

To play audio through the system, click turn toggle the audio on or off.

8. When you are finished projecting, click the Stop button. Close your programs, log out of computer and turn off the projector.